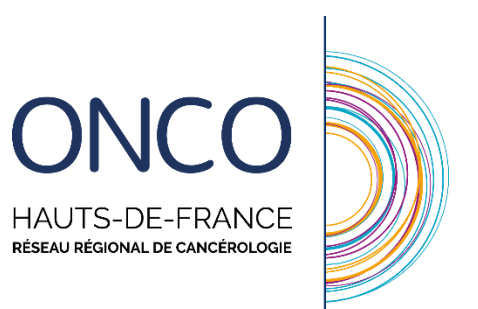

# Guide d'utilisation du DCC : médecins

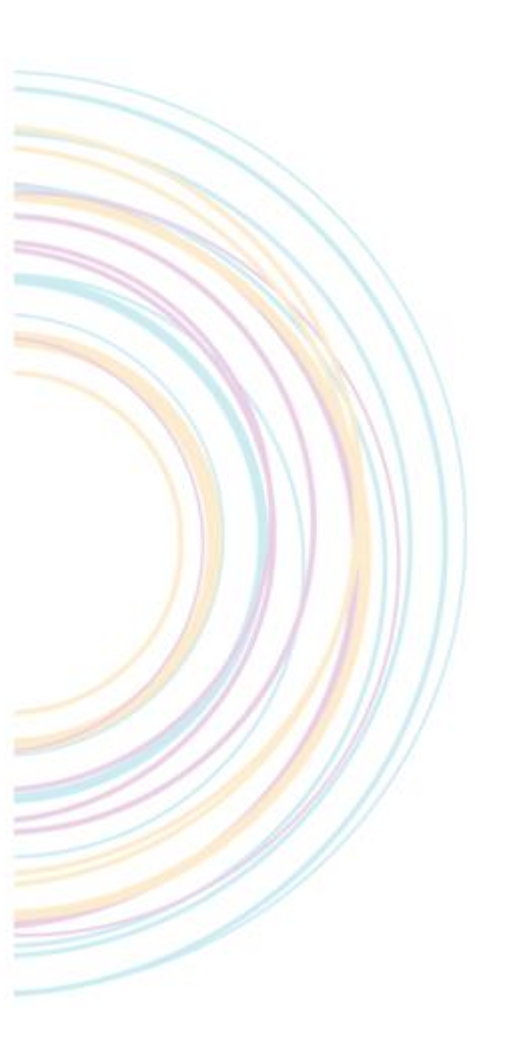

Version Novembre 2014

### **SOMMAIRE**

| Vous souhaitez tester WebDCR avec des patients fictifs : | } |
|----------------------------------------------------------|---|
| Vous souhaitez utiliser WebDCR en conditions réelles :   | ŀ |
| Inscrire à patient à une RCP                             | ; |
| Pré-remplir la fiche RCP                                 | , |
| Dérouler une RCP (Médecins animateurs uniquement)        | ) |
| Accéder au compte-rendu10                                | ) |
| Accès via l'agenda10                                     | ) |
| Accès via le déroulement (pour les médecins animateurs)  | ) |
| Accès via le dossier                                     | ) |

Ce guide indique la démarche à suivre pour :

- Se connecter à la plateforme WebDCR
- Inscrire un patient à une RCP
- Pré-remplir sa fiche RCP
- Dérouler une séance de RCP (pour les médecins animateurs)
- Accéder au compte-rendu

### Se connecter au DCC

#### Vous souhaitez tester WebDCR avec des patients fictifs :

Connectez-vous à l'adresse <u>https://oncorcp-rec.intermed5962.fr</u> (Votre navigateur peut vous indiquer une alerte de sécurité, acceptez cette alerte et continuez vers le site).

Vous arriverez à la page d'authentification suivante :

| Identification sur le portail ONCO Nord Pas De Calais |                                                               |  |  |  |  |  |  |  |  |  |  |  |
|-------------------------------------------------------|---------------------------------------------------------------|--|--|--|--|--|--|--|--|--|--|--|
| Bienvenue sur votre service sécurisé.                 |                                                               |  |  |  |  |  |  |  |  |  |  |  |
|                                                       | Votre navigateur est Google Chrome                            |  |  |  |  |  |  |  |  |  |  |  |
|                                                       |                                                               |  |  |  |  |  |  |  |  |  |  |  |
|                                                       | Votre systeme d'exploitation est Windows                      |  |  |  |  |  |  |  |  |  |  |  |
|                                                       |                                                               |  |  |  |  |  |  |  |  |  |  |  |
| Login utilisateur :                                   |                                                               |  |  |  |  |  |  |  |  |  |  |  |
| Mot de passe :                                        |                                                               |  |  |  |  |  |  |  |  |  |  |  |
| Motif :                                               | Ma carte ou mon lecteur ne semble pas reconnu par le système. |  |  |  |  |  |  |  |  |  |  |  |
|                                                       |                                                               |  |  |  |  |  |  |  |  |  |  |  |
|                                                       | Valider Solution Mot de passe oublié                          |  |  |  |  |  |  |  |  |  |  |  |
|                                                       |                                                               |  |  |  |  |  |  |  |  |  |  |  |
| Authentification par o                                | arte CPS.                                                     |  |  |  |  |  |  |  |  |  |  |  |
| •                                                     | Lecteur de carte indisponible.                                |  |  |  |  |  |  |  |  |  |  |  |
|                                                       |                                                               |  |  |  |  |  |  |  |  |  |  |  |
|                                                       |                                                               |  |  |  |  |  |  |  |  |  |  |  |

Afin de vous connecter sur l'environnement de test, vous devrez saisir les données suivantes :

- Login utilisateur : animateur
- Mot de passe : 123456

### Vous souhaitez utiliser WebDCR en conditions réelles :

Connectez-vous à l'adresse https://rcp.onco-npdc.fr

Vous arriverez à la page d'authentification suivante :

| 🤌 Identification sur le p             | ortail ONCO Nord Pas De Calais                                |  |  |  |  |  |  |  |  |  |  |
|---------------------------------------|---------------------------------------------------------------|--|--|--|--|--|--|--|--|--|--|
| Bienvenue sur votre service sécurisé. |                                                               |  |  |  |  |  |  |  |  |  |  |
|                                       | Votre navigateur est Google Chrome                            |  |  |  |  |  |  |  |  |  |  |
|                                       |                                                               |  |  |  |  |  |  |  |  |  |  |
| - Identification manuel               | le                                                            |  |  |  |  |  |  |  |  |  |  |
|                                       |                                                               |  |  |  |  |  |  |  |  |  |  |
| Login utilisateur :                   |                                                               |  |  |  |  |  |  |  |  |  |  |
| Mot de passe :                        |                                                               |  |  |  |  |  |  |  |  |  |  |
| Motif :                               | Ma carte ou mon lecteur ne semble pas reconnu par le système. |  |  |  |  |  |  |  |  |  |  |
|                                       |                                                               |  |  |  |  |  |  |  |  |  |  |
|                                       | Valider Mot de passe oublié                                   |  |  |  |  |  |  |  |  |  |  |
| — Authentification par o              | carte CPS.                                                    |  |  |  |  |  |  |  |  |  |  |
|                                       |                                                               |  |  |  |  |  |  |  |  |  |  |
|                                       |                                                               |  |  |  |  |  |  |  |  |  |  |
|                                       |                                                               |  |  |  |  |  |  |  |  |  |  |
|                                       |                                                               |  |  |  |  |  |  |  |  |  |  |

Afin de vous connecter sur l'environnement de production, vous devrez saisir les données suivantes :

- Login utilisateur : première lettre du prénom.nom (ex : Paul Chaillou = p.chaillou)
- Mot de passe : 123456

Pour des raisons de sécurité, un changement de mot de passe vous sera demandé lors de votre première connexion.

Une fois connecté, vous arriverez à une page de ce type :

| Annuaire      | Agenda | Déroulement | Dessiers |
|---------------|--------|-------------|----------|
| Professionnel |        |             |          |
|               |        |             |          |
|               |        |             |          |
|               |        |             |          |
|               |        |             |          |
|               |        |             |          |
|               |        |             |          |
|               |        |             |          |
|               |        |             |          |
|               |        |             |          |
| () Menu       |        |             |          |

# Inscrire à patient à une RCP

Pour inscrire un patient à une RCP, vous devrez dans un premier temps ouvrir l'agenda en cliquant sur l'icône :

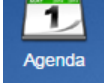

La page agenda s'ouvre.

Dans l'agenda, cliquez sur la RCP vous concernant (par exemple, la RCP « RRC VADS ») :

| <b>80</b> Ag | jend   | a        |        |        |     |    |       |              |      |             |        |          |       |          |    |          |                    |    |          | - 🗆 🛛  |
|--------------|--------|----------|--------|--------|-----|----|-------|--------------|------|-------------|--------|----------|-------|----------|----|----------|--------------------|----|----------|--------|
| Aujou        | ird'hu | i : le v | /en. 2 | 21 nov | emb | re | 4 🕨 N | lovembre 201 | 4    |             |        |          |       |          |    |          |                    |    | oncoNPDC | Filtre |
|              | n      | ovemt    | bre 2  | 014 🔻  |     | F  | Jour  | Semaine      | Mois | Planning    |        |          |       |          |    |          |                    |    |          |        |
| L            | М      | М        | J      | V      | s   | D  |       | lun.         |      | mar.        |        | mer.     |       | jeu.     |    | ven.     | sam.               |    | dim.     |        |
| 27           | 28     | 29       | 30     | 31     | 1   | 2  | 27    |              | 28   |             | 29     | DDC VADS | 30    |          | 31 |          | 1                  | 2  |          |        |
| 3            | 4      | 5        | 6      |        | 8   | 9  |       |              |      |             | 0.4.50 | RRC VADS |       |          |    |          | Q00.00 RRC Sarcome |    |          |        |
| 17           | 18     | 12       | 20 [   | 21     | 22  | 23 |       |              |      |             |        |          |       |          |    |          |                    |    |          |        |
| 24           | 25     | 26       | 27     | 28 2   | 29  | 30 | 3     |              | 4    |             | 5      |          | 6     |          | 7  |          | 8                  | 9  |          | _      |
| 1            | 2      | 3        | 4      | 5      | 6   | 7  |       |              | (08: | 00 RRC VADS |        |          |       |          |    |          | 08:00 RRC Tumeurs  |    |          |        |
|              |        | Aujo     | ourd'h | ui     |     |    |       |              |      |             |        |          |       |          |    |          |                    |    |          |        |
|              |        |          |        |        |     | _  |       |              |      |             |        |          |       |          |    |          |                    |    |          |        |
| Mes          | age    | ndas     |        |        |     | _  | 10    |              | 11   |             | 12     |          | 13    |          | 14 |          | 15                 | 16 |          |        |
|              | eunio  | ns       |        |        |     | >  |       |              |      |             |        |          |       |          |    |          |                    |    |          |        |
|              |        |          |        |        |     |    |       |              |      |             |        |          |       |          |    |          |                    |    |          |        |
|              |        |          |        |        |     |    |       |              |      |             |        |          |       |          |    |          |                    |    |          |        |
|              |        |          |        |        |     |    | 17    |              | 18   |             | 19     |          | 20    |          | 21 |          | 22                 | 23 |          |        |
|              |        |          |        |        |     |    |       |              |      |             |        |          |       |          |    |          |                    |    |          |        |
|              |        |          |        |        |     |    |       |              |      |             |        |          |       |          |    |          |                    |    |          |        |
|              |        |          |        |        |     |    | 24    |              | 25   |             | 26     |          | 27    | _        | 28 |          | 29                 | 30 |          |        |
|              |        |          |        |        |     |    |       |              |      |             |        |          | 12:00 | RRC VADS |    |          |                    |    |          |        |
|              |        |          |        |        |     |    |       |              |      |             |        |          |       |          |    |          |                    |    |          |        |
|              |        |          |        |        |     |    |       |              |      |             |        |          |       |          |    |          |                    |    |          |        |
| 1            | _      | _        | _      |        | _   | -  |       |              |      |             |        |          |       |          |    |          |                    |    |          |        |
|              |        |          |        |        |     |    |       |              |      |             |        |          |       |          |    |          |                    |    |          |        |
|              |        |          |        |        |     |    |       |              |      |             |        |          |       |          |    | 27       |                    |    | 2        |        |
|              |        |          |        |        |     |    |       |              |      |             |        |          |       |          |    |          |                    |    |          |        |
|              |        |          |        |        |     |    |       |              |      |             |        |          |       |          |    | (12:00 F | RRC VADS           |    |          |        |
|              |        |          |        |        |     |    |       |              |      |             |        |          |       |          |    |          |                    |    |          |        |
|              |        |          |        |        |     |    |       |              |      |             |        |          |       |          |    |          |                    |    |          |        |
|              |        |          |        |        |     |    |       |              |      |             |        |          |       |          |    |          |                    |    |          |        |
|              |        |          |        |        |     |    |       |              |      |             |        |          |       |          |    |          |                    |    |          |        |

Une fenêtre d'inscription s'ouvre. Pour inscrire un patient, cliquez sur « ajouter » :

| 📥 jeudi 27/11/1   | 4 à 12:00          |                    |                   |                  |                |                 | - 🗆 🛛     |
|-------------------|--------------------|--------------------|-------------------|------------------|----------------|-----------------|-----------|
| Détails           |                    |                    |                   |                  |                |                 |           |
| Intitulé de la RO | CP : RRC VADS      |                    |                   |                  |                |                 |           |
| Instituti         | on : ONCO NPDC     |                    |                   |                  |                |                 |           |
| Li                | eu :               |                    |                   |                  |                |                 |           |
| Président de séan | ce : TEST Méga Tes | t                  |                   |                  |                |                 |           |
| Nombro do dossie  | ers : 2/20         |                    |                   |                  |                |                 |           |
| 💿 Ajouter 🗙       | Supprimer 🛛 📴 Dét  | ails dossier 🛛 📄 F | iche 🛛 🗋 Imprimer | 🔹 🗋 Liste des pa | atients        |                 |           |
| Date demande      | Nom profession     | Prénom profes      | Nom naissance     | Nom usage pati   | Prénom patient | Spécialité      | Etat      |
| 17/11/2014        | MEDECIN            | Animateur          | TEST 51           |                  | TEST           | VADS            | AD        |
| 17/11/2014        | MEDECIN            | Animateur          | AIB               | AIB              | MAD            | VADS            | AD        |
|                   |                    |                    |                   |                  |                |                 |           |
| 🗐 🖣 Page 1        | sur 1 🕨 🕅 🕻        | 2                  |                   |                  |                | Page courante 1 | - 2 sur 2 |

L'annuaire des patients s'ouvre. Vous pouvez dans un premier temps rechercher le patient en tapant son nom, prénom et/ou date de naissance dans la barre de recherche, puis cliquer sur rechercher (ou appuyer sur la touche entrée du clavier) :

| 🧇 Annuaire des patients | 5               |                     |                   | _                    | 🗵                         |
|-------------------------|-----------------|---------------------|-------------------|----------------------|---------------------------|
| Nom :<br>pat257         | Prénom :<br>pat | Date de naissance : | Effacer 🛗 Re      | chercher 💍 Sélection | ner                       |
| 🙈 Ajouter 🛛 🐉 Modifier  | 🚴 Supprimer     |                     |                   |                      |                           |
| Nom de naissance        | Nom d'usage     | Prénom              | Date de naissance | Ville de naissance   | Sexe                      |
| PAT257563               | PAT257563       | Patrick             | 15/12/1958        |                      | MASCULIN                  |
| PAT257725               | PAT257725       | Patrick             | 22/09/1954        |                      | MASCULIN                  |
| PAT257889               | PAT257889       | Patrice             | 26/04/1950        |                      | MASCULIN                  |
|                         |                 |                     |                   |                      |                           |
| 🗐 🖣 Page 1 sur 1        |                 |                     |                   |                      | Page courante 1 - 3 sur 3 |

Deux cas de figure sont possibles à ce stade :

- Le patient existe dans la base (cas ci-dessus) : cliquer sur le patient concerné puis sur
   Sélectionner
- Le patient n'existe pas : cliquer sur <sup>A Ajouter</sup>. Vous arriverez sur le formulaire d'inscription du patient. Les items obligatoires sont : Nom de naissance, Prénom, Date de naissance, Sexe et Ville de résidence.

Suite à la sélection du patient, la fenêtre suivante va s'ouvrir :

| 🔁 Dossier                                                   |                                                    |                       |                   |                      | 🗕 🗆 🛽                         |
|-------------------------------------------------------------|----------------------------------------------------|-----------------------|-------------------|----------------------|-------------------------------|
| Patient                                                     |                                                    |                       |                   |                      |                               |
| Nom d'usage/marital:                                        | Nom d'usage/marital: PAT257563                     |                       |                   |                      |                               |
| Prénom :                                                    | Patrick                                            | Sexe :                | MASCULIN          |                      |                               |
| Date de naissance :                                         | 15/12/1958                                         | Commune de            |                   |                      |                               |
|                                                             |                                                    | naissance :           |                   |                      |                               |
| Dossier                                                     |                                                    |                       |                   |                      |                               |
| Date du dossier :                                           | A discuter                                         | Demand                | eur:              |                      |                               |
| 2                                                           | A valider                                          | MEDEC                 | IN Animateur      | <b>&amp; &amp;</b>   |                               |
| Consentement                                                |                                                    |                       |                   |                      |                               |
| Le patient a été informé de<br>santé agréé et ne s'y est pa | l'informatisation et du partage de se<br>as opposé | s données personnelle | es ainsi que de l | leur hébergement che | 32 un hébergeur de données de |
| Correspondants                                              |                                                    |                       |                   |                      |                               |
| 🐣 Ajouter 👻 🥜 Modifier                                      | 🗙 Supprimer 🛛 🙀 Correspondar                       | nt RCP 🛛 🎅 Actualis   | er                |                      |                               |
| Nom                                                         | Rôle                                               | Remarque              | S                 | pécialité            | Correspondant RCP             |
|                                                             |                                                    |                       |                   |                      |                               |
| 🕑 Valider 🔀 Annuler                                         |                                                    |                       |                   |                      |                               |

Il est important :

- De préciser si le dossier est « à discuter » ou « à valider »,
- De cocher le consentement du patient à l'informatisation de ses données (à distinguer du consentement au passage en RCP),
- D'indiquer les correspondants, c'est-à-dire les professionnels ne participant pas à la RCP mais ayant accès au compte-rendu du patient (ex : le médecin traitant).

Une fois ces informations renseignées, vous pourrez cliquer sur *valider*. La fiche s'ouvrira automatiquement afin de réaliser le pré-remplissage.

### Pré-remplir la fiche RCP

La fiche RCP s'affiche comme suit :

| UNCOMPOCI - KCP VADS                 |                                                                                                | 🖬 🖬                   |
|--------------------------------------|------------------------------------------------------------------------------------------------|-----------------------|
| Patient                              |                                                                                                |                       |
| Nom d'usage :                        | PAT257563 Prénom : PATRICK Sene : MASCULIN Y                                                   |                       |
| Nom de naissance :                   | 2 (AV125764) Date de naissance a 15/32/1958 3 55 ans                                           |                       |
| Ville de naissance :                 |                                                                                                |                       |
| Adresse :                            | 1556 note de calicanes                                                                         |                       |
| Code postal :                        | 59270 Wile: GODEWAERSVELDE                                                                     |                       |
| <ul> <li>Précédent passag</li> </ul> | age en RCP                                                                                     |                       |
| Imprimer                             |                                                                                                |                       |
| Instule RCP                          | Date de passage Nom professionnel Prénom professionnel CR.PDF                                  |                       |
| B THORAX COL                         | 22/10/2013 DANSIN Eric                                                                         |                       |
| H THORAX COL                         | 0207/2013 DANSIN Eric                                                                          |                       |
| -                                    |                                                                                                |                       |
| 📢 🍕 Page 1                           | Burt (b) Kill 🖉 Page courses t- 3 sur 3                                                        |                       |
|                                      |                                                                                                |                       |
| Contexte de la RCP                   | P Informations Cliniques et Para-diniques a Pathologie et Histologie Proposition thérapeutique |                       |
| Date de la RCP :                     | 27/11/2014 C Motifde la RCP: Sélectionner 💙                                                    |                       |
| Commentaires :                       |                                                                                                |                       |
| Cas discuté en RCI                   | CP: (e) Oui O Non RCP de recours : O Oui O Non RCP par visioconférence : O Oui O Non           |                       |
| Médecin référent                     | s MEDECIN Animateur Selectionner, Melson relation: Clouer sur selectionner 🔈 🔈                 |                       |
| Etablissement du me<br>référent :    | nédecin Sélectionner Médecin présentant le dossier : MEDECIN Animateur Sélectionner            |                       |
|                                      |                                                                                                |                       |
|                                      |                                                                                                |                       |
|                                      |                                                                                                |                       |
|                                      |                                                                                                |                       |
|                                      |                                                                                                |                       |
|                                      |                                                                                                | Enregistrer et fermer |

Plusieurs éléments importants :

Les précédents passages en RCP : ils permettent d'avoir un accès aux comptes-rendus des RCP auxquelles le patient est passé. Vous accèderez au compte-rendu à condition que la RCP ait été validée, en cliquant sur l'icône

|   | Précédent passage en RCP                                                          |                 |                   |                      |        |  |  |  |  |  |
|---|-----------------------------------------------------------------------------------|-----------------|-------------------|----------------------|--------|--|--|--|--|--|
| d | C Imprimer                                                                        |                 |                   |                      |        |  |  |  |  |  |
|   | Intitulé RCP                                                                      | Date de passage | Nom professionnel | Prénom professionnel | CR PDF |  |  |  |  |  |
| Ð | SENOLOGIE_ONCOVAL                                                                 | 08/09/2014      | A                 | A                    |        |  |  |  |  |  |
| Ð | DIGESTIF CH Rbx                                                                   | 27/10/2014      | GILLET            | Céline               | RCP    |  |  |  |  |  |
|   |                                                                                   |                 |                   |                      |        |  |  |  |  |  |
| M | Image 1         sur 1         ▶         Image 2         Page courante 1 - 3 sur 3 |                 |                   |                      |        |  |  |  |  |  |

- Le contenu de la fiche est organisé en quatre onglets : Contexte de la RCP, Informations cliniques et para-cliniques, histologie et proposition thérapeutique.
- Lors du pré-remplissage, veillez à cliquer sur Enregistrer pour conserver les données saisies et sur Enregistrer et fermer une fois le pré-remplissage terminé. Dans tous les cas, une fenêtre vous proposera l'enregistrement de la fiche lorsque vous la fermerez.

Si vous souhaitez apporter des modifications à la fiche d'un patient déjà inscrit, sélectionnez la RCP via l'agenda, et dans la fenêtre d'ajout d'un patient (cf. ci-dessous), cliquez sur le patient en question et cliquez sur **Fiche** :

| 📥 jeudi 27/11/14   | 4 à 12:00          | _                | _               | _               | _              |                 | - 🗆 🛛     |
|--------------------|--------------------|------------------|-----------------|-----------------|----------------|-----------------|-----------|
| Détails            |                    |                  |                 |                 |                |                 |           |
| Intitulé de la RC  | P : RRC VADS       |                  |                 |                 |                |                 |           |
| Institutio         | on : ONCO NPDC     |                  |                 |                 |                |                 |           |
| Lie                | eu :               |                  |                 |                 |                |                 |           |
| Président de séand | ce : TEST Médecin_ | 1                |                 |                 |                |                 |           |
| Nombre de dossie   | rs : 3/20          |                  |                 |                 |                |                 |           |
| 💿 Ajouter 🛛 🗙 S    | Supprimer 🛛 📴 Dét  | ails dossier 📄 F | iche 🗋 Imprimer | 👻 🗋 Liste des p | atients        |                 |           |
| Date demande       | Nom profession     | Prénom profes    | Nom naissance   | Nom usage pati  | Prénom patient | Spécialité      | Etat      |
| 17/11/2014         | MEDECIN            | Animateur        | TEST 51         |                 | TEST           | VADS            | AD        |
| 17/11/2014         | MEDECIN            | Animateur        | AIB             | AIB             | MAD            | VADS            | AD        |
| 21/11/2014         | MEDECIN            | Animateur        | PAT257563       | PAT257563       | Patrick        | VADS            | AD        |
|                    |                    |                  |                 |                 |                |                 |           |
|                    |                    |                  |                 |                 |                |                 |           |
|                    |                    |                  |                 |                 |                |                 |           |
|                    |                    |                  |                 |                 |                |                 |           |
|                    |                    |                  |                 |                 |                |                 |           |
|                    |                    |                  |                 |                 |                |                 |           |
|                    |                    |                  |                 |                 |                |                 |           |
|                    |                    |                  |                 |                 |                |                 |           |
|                    |                    |                  |                 |                 |                |                 |           |
| 🛛 🗐 🔍 Page 1       | sur 1   🕨 🕅   🧔    | 2                |                 |                 |                | Page courante 1 | - 3 sur 3 |

Vous pourrez également ajouter des correspondants au patient en cliquant sur El Détails dossier ou imprimer une version provisoire du compte-rendu, reprenant les données pré-remplies en

cliquant sur Cliquent sur cliquent sur cliqu

L'étape de préparation de la RCP est terminée. L'étape suivante sera le déroulement de la RCP (le jour de la RCP) par l'animateur. Si vous n'êtes pas animateur d'une RCP, la partie suivante ne vous concerne pas.

NB : Si le patient est déjà passé à une RCP de la même spécialité dans la région, les données saisies seront automatiquement reprises.

## Dérouler une RCP (Médecins animateurs uniquement)

Pour accéder au déroulement, cliquez sur *Déroulement*. La fenêtre de déroulement s'ouvre. Sélectionnez la RCP en fonction de la spécialité et la date. La fenêtre sera la suivante :

| III Déroulement                                                                    |                    |                 |                |                                                                                               |                 |            | 🗆 🔼 |
|------------------------------------------------------------------------------------|--------------------|-----------------|----------------|-----------------------------------------------------------------------------------------------|-----------------|------------|-----|
|                                                                                    | Détail de la RCP   |                 |                |                                                                                               |                 |            |     |
| 🧼 🗼 oncoNPDC 🔹                                                                     | Liste des patients | Imprimer les CR |                |                                                                                               |                 |            |     |
| ONCONDPC     GROP RCC Dermato du 28/01/2015     GROP RRC Hématologie du 27/01/2015 |                    |                 | R<br>se<br>Pré | RC VADS du 27/11/2014<br>déroulant à ONCO NPDC<br>rue 59000 LILLE<br>ésidé par TEST Médecin_1 |                 |            |     |
| 🚔 RCP RRC Gynéco du 27/01/2015                                                     |                    |                 |                |                                                                                               |                 |            |     |
| 🚔 RCP RRC Digestif du 27/01/2015                                                   | Nom Naissance      | Nom Usage 🔺     | Prénom         | Date Naissance                                                                                | Ville Naissance | Demande de | CR  |
| ACP RRC VADS du 26/01/2015                                                         | TEST 51            |                 | TEST           | 12/05/1972                                                                                    | MAUBEUGE        | MEDECIN    |     |
| RCP RRC Pneumologie du 26/01/2015                                                  | AIB                | AIB             | MAD            | 04/04/1948                                                                                    |                 | MEDECIN    |     |
| 🚔 RCP RRC Séno du 26/01/2015                                                       | PAT257563          | PAT257563       | Patrick        | 15/12/1958                                                                                    |                 | MEDECIN    |     |
| 🚔 RCP RRC VADS du 27/11/2014                                                       |                    |                 |                |                                                                                               |                 |            |     |
| RCP RRC Tumeurs osseuses du 08/11/2014                                             |                    |                 |                |                                                                                               |                 |            |     |
| ACP RRC VADS du 04/11/2014                                                         |                    |                 |                |                                                                                               |                 |            |     |
| RCP RRC Sarcome du 01/11/2014                                                      |                    |                 |                |                                                                                               |                 |            |     |
| 🚔 RCP RRC Digestif du 21/10/2014                                                   |                    |                 |                |                                                                                               |                 |            |     |
| 🚔 RCP RRC Séno du 29/09/2014                                                       |                    |                 |                |                                                                                               |                 |            |     |
| RCP RRC Sarcome du 29/09/2014                                                      |                    |                 |                |                                                                                               |                 |            |     |
| RCP VADS COL du 20/11/2014                                                         |                    |                 |                |                                                                                               |                 |            |     |
| ACP VADS COL du 12/11/2014                                                         |                    |                 |                |                                                                                               |                 |            |     |
| RCP THORAX COL du 11/11/2014                                                       |                    |                 |                |                                                                                               |                 |            |     |
| RCP VADS COL du 29/10/2014                                                         |                    |                 |                |                                                                                               |                 |            |     |
| RCP VADS COL du 22/10/2014                                                         |                    |                 |                |                                                                                               |                 |            |     |
| RCP THORAX COL du 15/10/2014                                                       |                    |                 |                |                                                                                               |                 |            |     |
| RCP VADS COL du 04/10/2014                                                         |                    |                 |                |                                                                                               |                 |            |     |
| RCP Endocrino Oncoval du 15/11/2014                                                |                    |                 |                |                                                                                               |                 |            |     |
| RCP Endocrino Oncoval du 13/11/2014                                                |                    |                 |                |                                                                                               |                 |            |     |
|                                                                                    |                    |                 |                |                                                                                               |                 |            |     |
|                                                                                    | 1                  |                 |                |                                                                                               |                 |            |     |

Cliquez sur un patient, la fiche s'ouvrira. Cette fiche est semblable à celle du pré-remplissage à l'exception de trois éléments :

- La liste des patients dans le cadre de gauche, avec un tri entre les dossiers à discuter et à valider et un tri par médecin demandeur,
- La liste des participants et présents : une liste préétablie de participants est renseignée, il faudra cocher les présents,
- La case de Validation définitive qui génèrera le compte-rendu. Attention : une fois validée définitivement, la fiche n'est plus modifiable.

| A discular          | Fiche RCP de PAT257563 Patrick : 55 p                                                                                                    | ans - 15/12/1938 Ligne de vie Documents                                                                                                    | Bouton de val                                                                                                    | idation                                       |  |  |
|---------------------|----------------------------------------------------------------------------------------------------|----------------------------------------------------------------------------------------------------|----------------------------------------------------------------------------------------------------|-----------------------------------------------|--|--|
| A GALEAN            | Enregistrer 🔄 imprimer 📀                                                                                                    | Validation definitive a Actualiser                                                                                                    | ما 1 4 5 ما 4 4                                                                                                    |                                               |  |  |
| S TEST 51 TEST      | Nom de naissance : PAT257563                                                                                                    | Date de naissance : 15                                                                                                    | S/12/1958 🖪 55 ans Cefinitiv                                                                                                    | e                                             |  |  |
| A PAT257563 Patrick | Ville de naissance :                                                                                                    |                                                                                                    |                                                                                                    |                                               |  |  |
|                     | Adresse : 1556 route de                                                                                                    | e callianes                                                                                                    |                                                                                                    |                                               |  |  |
|                     | Code postal : 59270                                                                                                    | Vile : GODEWAERSVELDE                                                                                                    |                                                                                                    |                                               |  |  |
|                     | Précédent passage en RCP                                                                                                    |                                                                                                    |                                                                                                    |                                               |  |  |
|                     | 💽 Imprimer                                                                                                    |                                                                                                    |                                                                                                    |                                               |  |  |
|                     | Installe RCP                                                                                                    | Date de passage Nom professionnel                                                                                                    | Prénom professionnel CR PDF                                                                                                    |                                               |  |  |
|                     | H THORAX COL                                                                                                    | 22/10/2013 DANSIN                                                                                                    | Eric                                                                                                    |                                               |  |  |
|                     | B THORAX COL                                                                                                    | 02/07/2013 DANSIN                                                                                                    | Eric                                                                                                    |                                               |  |  |
|                     | [4 4 Page1 sur1 ▶ ▶]                                                                                                    | 8                                                                                                    | Page courante 1 - 3 sur 3                                                                                                    |                                               |  |  |
|                     | Contexte de la RCP Informations Chinipes et Para-diniques   Pethologie et Histologie   Propublion Bérapeutique                                                                                                    |                                                                                                    |                                                                                                    |                                               |  |  |
|                     |                                                                                                    | a children er rana-children i rabiologie er riabiologi                                                                                                    | e Proposition therapeutique                                                                                                    |                                               |  |  |
|                     | Date de la RCP : 27/11/2014                                                                                                    | Motif de la RCP : u Sélectionner u                                                                                                    | e Proposition therapeutique                                                                                                    |                                               |  |  |
|                     | Date de la RCP : 27/11/2014 Commentaires :                                                                                                    | Motif de la RCP : Sélectionner                                                                                                    | e Proposition Therapeutique                                                                                                    |                                               |  |  |
|                     | Date de la RCP : 27/11/2014<br>Commentaires :                                                                                                    | Motif de la RCP : - Sélectionner                                                                                                    | e Proposition therapeutique                                                                                                    |                                               |  |  |
|                     | Date de la RCP : 27/11/2014<br>Commentaires :<br>Cas discuté en RCP : ® Oui O P                                                                                                    | Motif de la RCP : - Sélectonner Non RCP de recours : Oui Non                                                                                                    | Proposition therapendage      P                                                                                                    |                                               |  |  |
|                     | Date de la RCP : 27/11/2014<br>Commentaires :<br>Cas discuté en RCP : ® Oui O 1<br>Méderia référent : M                                                                                                    | Matif de la RCP :         Selectioner -           Non         RCP de recours :         Oui         Non           REPETN administer         Selectioner -         Matif de la RCP / Le Selectioner -                                                                                                    | RCP par visioconférence : Oui O Non                                                                                                    |                                               |  |  |
|                     | Date de la RCP : 27/11/2014<br>Commentaires :<br>Cas discuté en RCP : (6 Osi O )<br><u>Médacin référent</u> : M                                                                                                    | Motif de la RCP ( - Sélectonner -  Non RCP de recouts ( ) Oul ( ) Non  REPECIN Animateur ( Selectonner ) wédeon                                                                                                    | ROP par visioconference : Oui O Non vertices : Oui O Non vertices : Oui |                                               |  |  |
|                     | Date de la RCP :         27/11/2014           Commentaires :                                                                                                    | Matifide La RCP 1 - Selectorer-<br>Non RCP de recours : O Oui O Non<br>REDECIV Animateur Selectorer, Weisen<br>Desctorer, Médech                                                                                                    | RCP par viscounfermos : Oul O hon<br>neterni @quer au siluctornet 🔉 🖧                                                                                                    | 86                                            |  |  |
|                     | Date de la RCP:     27/11/2014       Commentaires :                                                                                                    | HattifellarCP - Sectorer                                                                                                    | RCP par visionfrienze i Oui O Kon<br>veseni (Dopur au statictiones) (Dia Chan<br>veseni (Dopur au statictiones) (Dia Chan<br>pelaentari le doster i MEDECIN Annaeur (Seector                                                                                                    | ar)                                           |  |  |
|                     | Date de la RCP : 27/11/2014<br>Commentaires : 27/11/2014<br>Cas discuté en RCP : © Od O ?<br>Médecin référent : M<br>Babitesment du médecin<br>réferent :<br>Apone an partopan                                                                                                    | Matif de La RCP - Sélectioner                                                                                                    |                                                                                                    | uicto dos módorios                            |  |  |
|                     | Date die La RCP : 27/11/2014<br>Commentaires : 27/11/2014<br>Cas discuté en RCP : © 04 0 P<br><u>Hédecin référent</u> : M<br>Dablassenent du médecin<br>efferent : Norm<br>Noter un partopant<br>Tes Norm                                                                                                    | Mestifiel RCP   Sectorer                                                                                                    | RCP par visconference : Oui O Non<br>resterit : Ogger aur sökolonnen. Sie Son<br>présentent le dosser : MESECIN Admateur Sielecton<br>Specante                                                                                                    | Liste des médecins                            |  |  |
|                     | Date de la RCP :         277/L/2014           Commentaires :         277/L/2014           Cas discuté en RCP :         0.4           Hédecin réferent :         M           Prédissement du médecin<br>réferent :         M           Apporter la participant<br>or biocologie         Tas           Yan Booologie         Booologie                                                                                                    | Matifal RCP ( Sectore Advance)  Mon RCP de recurs ( Oui O ten  RCP de recurs ( Oui O ten  RCP de recurs ( Sectore Advance)  Bestorne Madeor  Preson  Preson Preson  Preson Preson Pres |                                                                                                    | Liste des médecins                            |  |  |
|                     | Date de la RCP :         (271112014)           Commerciaires :         (271112014)           Cas discuté en RCP :         (04)           Médicain sélérent :         M           Pádéscin sélérent :         M           Applér en participaire         médicain sélérent :           Tés Nom         Socolo           So Socolo         Socolo           Soc Socolo         Socolo           Soc Socolo         Socolo           Socolo Contoute         Socolo           Socolo Contoute         Socolo           Socolo Contoute         Socolo Contoute           Socolo Contoute         Socolo Contoute           Socolo Contoute         Socolo Contoute           Socolo Contoute         Socolo Contoute                                                                                                    | Mestifiel RCP   Sectorer                                                                                                    | RCP par visconferenze i Oui O Non<br>weiteri: Organ sur silectorinet (a) (b)<br>n pelaentant le dosser : MEDECIN Annuteur Selectori<br>Spesara                                                                                                    | Liste des médecins<br>participants et présent |  |  |
|                     | Date de la RCP :         2711/0114           Commentaires :                                                                                                    | Matifiel RCP ( Sectore View)  Mon RCP de recurs ( Oui O ten  ECECITA Annateur  Preses  Preses Preses Prese Preses Preses Pr |                                                                                                    | Liste des médecins<br>participants et présent |  |  |
|                     | Apple de la RCP :         CULUDIA           Commentaires :         Image: Commentaires :         Image: Commentaires :           Cas discuté en RCP :         Commentaires :         M           Main défant :         M         M           Tablessener du médices :         rédeux :         M           Tablessener du médices :         M         M           Trait :         Nom :         M           Trait :         Nom :         SOCK :           Trait :         Nom :         D           Trait :         Nom :         D           Trait :         Nom :         D           Trait :         Nom :         D           Trait :         Nom :         D           Trait :         Nom :         D           Trait :         Nom :         D           Trait :         Nom :         D           Trait :         Nom :         D           Trait :         Nom :         D           Trait :         Nom :         D           Trait :         Nom :         D           Trait :         Nom :         D           Trait :         Nom :         D           Trait :         Nom : <td>Mestifiel RCP - Selectorer      Mestifiel RCP - Selectorer      Mestifiel RCP - Selectore</td> <td>RCP par visionofferenze : Oul O Non<br/>weiter: Oquer sur sillectionnet (a) (b)<br/>n poisentant is dosser : MEDECIN Annuaeur Saleston<br/>Spatiante</td> <td>Liste des médecins<br/>participants et présent</td> | Mestifiel RCP - Selectorer      Mestifiel RCP - Selectorer      Mestifiel RCP - Selectore     | RCP par visionofferenze : Oul O Non<br>weiter: Oquer sur sillectionnet (a) (b)<br>n poisentant is dosser : MEDECIN Annuaeur Saleston<br>Spatiante                                                                                                    | Liste des médecins<br>participants et présent |  |  |

Une fois que vous aurez validé définitivement une fiche, vous pourrez accéder au compte-rendu.

### Accéder au compte-rendu

Vous pouvez accéder au compte-rendu en passant par :

- L'agenda
- Le déroulement
- Le dossier

### Accès via l'agenda

L'accès est semblable à l'inscription du patient (détail ci-dessus). Cliquez sur agenda, choisissez la RCP dans le calendrier et la fenêtre d'inscription s'ouvre.

Cliquez ensuite sur le patient souhaité et cliquez sur 📴 Imprimer . Cela ouvrira le compte-rendu.

#### Accès via le déroulement (pour les médecins animateurs)

Cliquez sur déroulement, sélectionnez la RCP en fonction de la spécialité et la date. La fenêtre

avec la liste des patients s'ouvrira, cliquez sur pour afficher le compte-rendu.

#### Accès via le dossier

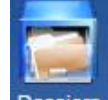

Cliquez sur l'icône Dossiers. La fenêtre suivante va s'ouvrir :

| 🗃 Dossiers patients 🧃 |                                                                 |                 |             |                         |          |  |  |  |  |  |
|-----------------------|-----------------------------------------------------------------|-----------------|-------------|-------------------------|----------|--|--|--|--|--|
| **                    | Recherche Mes patients inscrits en RCP et lents (Correspondant) |                 |             |                         |          |  |  |  |  |  |
|                       | 📄 Détail 🔁 Imprimer                                             |                 |             |                         |          |  |  |  |  |  |
|                       | Intitulé RCP                                                    | Date de passage | Nom patient | Prénom patient          |          |  |  |  |  |  |
| Ð                     | Gynéco-Séno OncologieDunkerque                                  | 17/11/2014      | TEST        | TEST                    | <b>_</b> |  |  |  |  |  |
| ±                     | RRC VADS                                                        | 27/11/2014      | PAT257563   | PATRICK                 |          |  |  |  |  |  |
| Ð                     | VADS COL                                                        | 20/11/2014      | AMELOOT     | MONIQUE                 |          |  |  |  |  |  |
| ±                     | VADS COL                                                        | 20/11/2014      | PAT260168   | JEAN PIERRE             |          |  |  |  |  |  |
| ۲                     | Gynéco-Séno OncologieDunkerque                                  | 17/11/2014      | ALEXANDRE   | CHANTAL                 |          |  |  |  |  |  |
| ±                     | Thoracique Oncoval                                              | 24/11/2014      | TRUCMUCHE   | MACHIN                  |          |  |  |  |  |  |
| ±                     | Digestif Oncoval                                                | 26/11/2014      | TRUCMUCHE   | MACHIN                  |          |  |  |  |  |  |
| ±                     | Gynéco-Séno OncologieDunkerque                                  | 17/11/2014      | BANTEUR     | ANNIE                   |          |  |  |  |  |  |
| ±                     | Gynéco-Séno OncologieDunkerque                                  | 17/11/2014      | CHA         | MAR                     |          |  |  |  |  |  |
| ±                     | Gynéco-Séno OncologieDunkerque                                  | 17/11/2014      | ABC         | A                       |          |  |  |  |  |  |
| ±                     | Uro Oncolittoral                                                | 17/11/2014      | HELLEBOID   | RENE                    |          |  |  |  |  |  |
| ±                     | RRC VADS                                                        | 27/11/2014      | TEST 51     | TEST                    |          |  |  |  |  |  |
| ±                     | RRC VADS                                                        | 27/11/2014      | AIB         | MAD                     |          |  |  |  |  |  |
| ±                     | Endocrino Oncoval                                               | 13/11/2014      | AUBERT      | MARIE CHRISTINE         |          |  |  |  |  |  |
| ±                     | Endocrino Oncoval                                               | 13/11/2014      | ALEXANDRE   | CLAUDETTE               |          |  |  |  |  |  |
| ±                     | Endocrino Oncoval                                               | 13/11/2014      | ALEXANDRE   | CHANTAL                 |          |  |  |  |  |  |
| R                     |                                                                 | 0014410044      | DUDONT      | Page courante 1 - 50 su | r 65     |  |  |  |  |  |

Cliquez sur le patient (barre bleue quand sélectionné) puis cliquez sur 🗎 Détail. Vous accèderez à l'historique des passages en RCP du patient, avec un accès aux comptes-rendus en cliquant